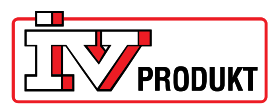

# Setup of the Web-unit's email notifications

## Sign in

Sign in: Username: AWMADMIN Password: awmadmin

Select menu "System settings".

#### Mail server configuration

Select "Communication" => "Mail Server configuration": Enter SMTP server, email address and if necessary SMTP User name and password.

**SMTP-server** – Email server for outgoing e-mails. In the example "XCH02.ad.ivprodukt.se" is used. (NOTE! Use the server name, not IP address.)

If you have purchased an external SMTP server service, you may need to enter username and password, these data are in such cases provided by the provider of the SMTP server

**Port** - Port 25 is the default port for outgoing e-mail.

**Email address** – The address that the email alert will be sent from. In the example "POL909\_FF43D2@ivprodukt.se" is used. The entered address does not need to exist.

| Ding with the focus on LCC<br>Network | Communication                                                                           | User Management                                                                  | Diagnostics | Applications |       |
|---------------------------------------|-----------------------------------------------------------------------------------------|----------------------------------------------------------------------------------|-------------|--------------|-------|
| Mail server configu                   | ration                                                                                  |                                                                                  |             |              |       |
|                                       | SMTP server:* XC<br>Land address:* PO<br>Authentification:<br>User name:*<br>Password:* | H02.ad.ivprodukt.se p<br>Use SSL<br>L909_FF43D2@ivpr<br>SMTP<br>Pop3 before SMTP | ort:* 25    |              |       |
| * Required fields                     |                                                                                         |                                                                                  |             | ок с         | ancel |

return to start page | Advanced Web Module Configuration Tool - V10.20 | © Siemens 2010

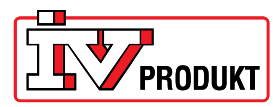

## **Email settings**

Select "Email settings" => "General settings": Enter the email address that will receive the alarm, the email subject, the notification message and when the email is to be sent.

**Email notification receiver** – If you want the alarm-mail to be sent to multiple email addresses, enter the addresses with a ";" between. For example: <u>Erik.Exempelsson@ivprodukt.se;Erika.Exempelsson@ivprodukt.se</u>

**Email notification message** – Enter "%s" to get the information from Climatix.

| nail settings   SMS settings                                                                      |
|---------------------------------------------------------------------------------------------------|
|                                                                                                   |
| ed settings                                                                                       |
| fications                                                                                         |
| eceiver:* erik.exempelsson@ivpro                                                                  |
| subject:* LA06 IVP                                                                                |
| essage:" %g                                                                                       |
|                                                                                                   |
| n trigger                                                                                         |
| Alarm is going into active state                                                                  |
| st Email:                                                                                         |
| erver ID: 3                                                                                       |
| anguage Language0 V                                                                               |
| avt placeholder (%) in the email polification message to include information from the controller  |
| sit placeholder (vas) in the emain nomenation message to include information from the controller. |
|                                                                                                   |
| 1                                                                                                 |

return to start page | Advanced Web Module Configuration Tool - V10.20 | © Siemens 2010

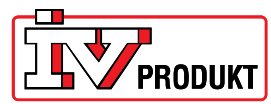

### Restart

Make sure that the settings for the network, in menu "Network" => "Network settings", are set.

|                                                                                                    | User Management               | Diagnostics                | Applications                       |
|----------------------------------------------------------------------------------------------------|-------------------------------|----------------------------|------------------------------------|
| work settings   Modem configuration                                                                                                    | Dial-up connections   P2P co  | nfiguration                |                                    |
|                                                                                                    |                               |                            |                                    |
| Network settings                                                                                                    |                               | -1                         |                                    |
| Device name*                                                                                                    | POL909                        |                            |                                    |
| Obtain an IP address autom                                                                                                    | atically (DHCP)               |                            |                                    |
| Use the following IP address                                                                                                    | s                             |                            |                                    |
| IP address*                                                                                                    | 192 168 1 1                   |                            |                                    |
| Subnet mask*                                                                                                    | 255 255 255 0                 |                            |                                    |
| Default gateway*                                                                                                    | 192 168 1 2                   |                            |                                    |
|                                                                                                    |                               |                            |                                    |
| Obtain the DNS server addre                                                                                                    | ess automatically (DHCP)      |                            |                                    |
| Use the following DNS serve                                                                                                    | er addresses                  |                            |                                    |
| Preferred DNS server*                                                                                                    | 8888                          |                            |                                    |
| Alternate DNS server                                                                                                    | 0.0.0.0                       |                            |                                    |
|                                                                                                    |                               |                            |                                    |
| Obtain the WINS conver adds                                                                                                    | are automatically (DHCD)      |                            |                                    |
| Obtain the wind server addi                                                                                                    | er addresses                  |                            |                                    |
| Use the following WINS served a served a serv |                               |                            |                                    |
| Use the following WINS serv                                                                                                    |                               |                            |                                    |
| Use the following WINS serv                                                                                                    |                               |                            |                                    |
| Use the following WINS serv<br>You can get IP settings assigned auto<br>administrator.                                                                                                    | matically, if your network su | oports this capability. Of | herwise, you need to ask your netw |

return to start page | Advanced Web Module Configuration Tool - V10.20 | © Siemens 2010

When everything is completed a restart is needed. Restart is easiest made in menu: "Diagnostics" => "Reboot system".

| Log mes   System state   Keboot system                                                                                                    |
|----------------------------------------------------------------------------------------------------|
| Log files                                                                                                    |
| A history tog file named history log which contains ongoing status information. Account of the second second sec |
| The Reboot system section allows you to reboot the Advanced Web Module.                                                                                                    |